## **NSTS Webpage**

Red circles show the path to get to the 748 Form. (Note: Licensees already use these links to get the 748 form).

# Main Page:

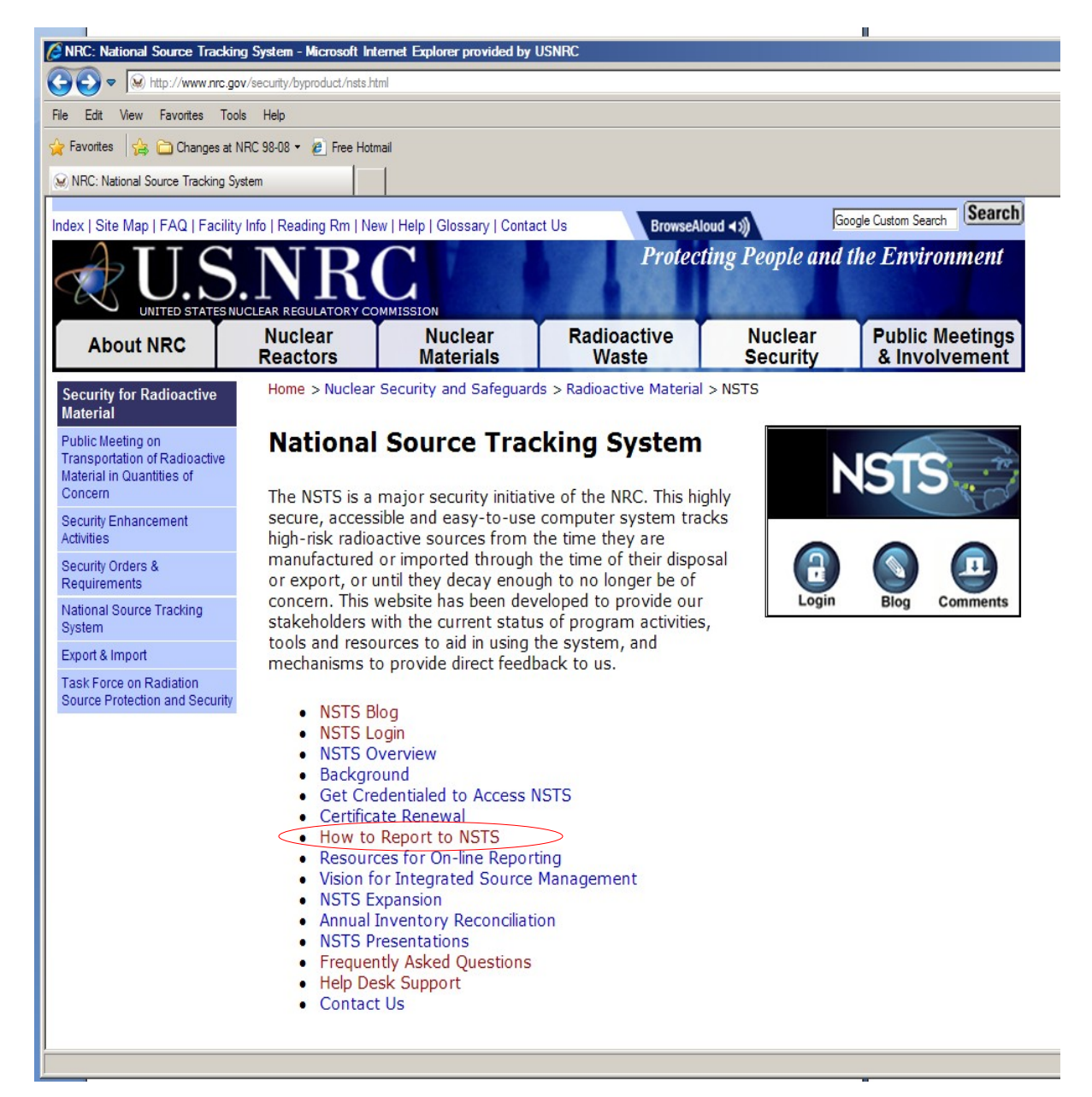

| Edit View Favorites Tools<br>Favorites<br>NRC: How to Report to NSTS<br>dex   Site Map   FAQ   Facility I<br>UNITED STATES NUC               | //security/byproduct/nsts/re<br>Help<br>RC 98-08 • @ Free Hotm<br>Info   Reading Rm   Net                                                                                                    | port-nsts.html                 |                                    |                     |                                  |  |  |  |  |
|----------------------------------------------------------------------------------------------------|----------------------------------------------------------------------------------------------------|--------------------------------|------------------------------------|---------------------|----------------------------------|--|--|--|--|
| Edit View Favorites Tools<br>Favorites A Changes at NF<br>NRC: How to Report to NSTS<br>dex   Site Map   FAQ   Facility I<br>VIEW STATES NUC | ⊧ Help<br>RC 98-08 ▼ @ Free Hotm<br>Info   Reading Rm   Net                                                                                                    |                                |                                    |                     |                                  |  |  |  |  |
| Favorites 😭 🗀 Changes at NF<br>NRC: How to Report to NSTS<br>dex   Site Map   FAQ   Facility I                                               | RC 98-08 - 🤌 Free Hotm                                                                                                    |                                |                                    |                     |                                  |  |  |  |  |
| dex   Site Map   FAQ   Facility                                                                                                    | Info   Reading Rm   Nev                                                                                                    |                                |                                    |                     |                                  |  |  |  |  |
| dex   Site Map   FAQ   Facility I                                                                                                    | Info   Reading Rm   Net                                                                                                    | w I Holp I Glossony I Contr    |                                    |                     |                                  |  |  |  |  |
| U.S.                                                                                                    | NTT                                                                                                    | w [ neip ] Glussary [ Conta    | act Us BrowseAld                   | ud ∢ ୬)             | ogle Custom Search               |  |  |  |  |
|                                                                                                    |                                                                                                    |                                | Protect                            | ing People and      | the Environment                  |  |  |  |  |
|                                                                                                    | CLEAR REGULATORY CO                                                                                                    | MMISSION                       |                                    |                     |                                  |  |  |  |  |
| About NRC                                                                                                    | Nuclear<br>Reactors                                                                                                    | Nuclear<br>Materials           | Radioactive<br>Waste               | Nuclear<br>Security | Public Meetings<br>& Involvement |  |  |  |  |
| lational Source Tracking<br>System                                                                                                    | Home > Nuclear                                                                                                    | Security and Safeguar          | ds > Radioactive Material          | > NSTS > How to Re  | port to NSTS                     |  |  |  |  |
| ISTS Blog                                                                                                    | How to F                                                                                                    | Report to NS                   | TS                                 |                     |                                  |  |  |  |  |
| ISTS Login                                                                                                    |                                                                                                    |                                |                                    |                     |                                  |  |  |  |  |
| ISTS Overview                                                                                                    | NRC strongly encourages NSTS users to report online. Reporting online is easy to do. In order to start reporting online, you will need to get credentialed. Once you have completed the credentialing process you may login below: |                                |                                    |                     |                                  |  |  |  |  |
| ackground                                                                                                    |                                                                                                    |                                |                                    |                     |                                  |  |  |  |  |
| Get Credentialed to Access                                                                                                    |                                                                                                    |                                |                                    |                     |                                  |  |  |  |  |
| Certificate Renewal                                                                                                    |                                                                                                    |                                |                                    |                     |                                  |  |  |  |  |
| low to Report to NSTS                                                                                                    |                                                                                                    |                                |                                    |                     |                                  |  |  |  |  |
| Resources for On-line<br>Reporting                                                                                                    | Login                                                                                                    |                                |                                    |                     |                                  |  |  |  |  |
| /ision for Integrated Source<br>Janagement                                                                                                   | If circumstances preclude online reporting, please see our Alternative NSTS Reporting Methods.                                                                                                    |                                |                                    |                     |                                  |  |  |  |  |
| ISTS Expansion                                                                                                    |                                                                                                    |                                |                                    |                     |                                  |  |  |  |  |
| Annual Inventory<br>Reconciliation                                                                                                    |                                                                                                    |                                |                                    |                     |                                  |  |  |  |  |
| ISTS Presentations                                                                                                    |                                                                                                    |                                |                                    |                     |                                  |  |  |  |  |
| requently Asked Questions                                                                                                    |                                                                                                    |                                |                                    |                     |                                  |  |  |  |  |
| lelp Desk Support                                                                                                    |                                                                                                    |                                |                                    |                     |                                  |  |  |  |  |
| Contact Us                                                                                                    |                                                                                                    |                                |                                    |                     |                                  |  |  |  |  |
|                                                                                                    |                                                                                                    |                                |                                    |                     |                                  |  |  |  |  |
|                                                                                                    |                                                                                                    | Privacy Policy<br>Wednesday, O | Site Disclaimer<br>ctober 20, 2010 |                     |                                  |  |  |  |  |
|                                                                                                    |                                                                                                    |                                |                                    |                     |                                  |  |  |  |  |

## Updated link will go to a page that will include the following updated information:

| ndex   Site Map   FAQ   Fac                |                       | W   Help   Glossary   Cont                                                                                                    | act Us BrowseA<br>Protec    | ting People and           | the Environment                  |  |  |  |  |  |
|--------------------------------------------|-----------------------|----------------------------------------------------------------------------------------------------|-----------------------------|---------------------------|----------------------------------|--|--|--|--|--|
| About NRC                                  | Nuclear<br>Reactors   | NuclearNuclearRadioactiveReactorsMaterialsWaste                                                                                                    |                             | Nuclear<br>Security       | Public Meetings<br>& Involvement |  |  |  |  |  |
| National Source Tracking<br>System         | Home > Nuclear Secur  | ity and Safeguards > Radi                                                                                                    | oactive Material > NSTS > H | ow to Report to NSTS > /  | Alternate Methods of Reportin    |  |  |  |  |  |
| NSTS Blog                                  |                       |                                                                                                    |                             |                           |                                  |  |  |  |  |  |
| NSTS Login                                 | Alternate             | Methods of                                                                                                    | f Reporting                 |                           |                                  |  |  |  |  |  |
| NSTS Overview                              |                       |                                                                                                    |                             |                           |                                  |  |  |  |  |  |
| Background                                 | As set forth in th    | As set forth in the <u>Final Rule</u> , licensees have several options for reporting transaction information to the <u>National Source Tracking System</u> (NSTS). In addition to online reporting, licensees may report transactions for inclusion in the NSTS by completing the paper-based National Source Tracking Transaction Report NRC Form 748, and submitting it by email or fax. Licensees may also report by telephone to the <u>NSTS Help Desk</u> , with follow-up by email, fax, or |                             |                           |                                  |  |  |  |  |  |
| Get Credentialed to Access<br>NSTS         | information to th     |                                                                                                    |                             |                           |                                  |  |  |  |  |  |
| Certificate Renewal                        | National Source       |                                                                                                    |                             |                           |                                  |  |  |  |  |  |
| How to Report to NSTS                      | Licensees may a       |                                                                                                    |                             |                           |                                  |  |  |  |  |  |
| Resources for On-line<br>Reporting         | mail.                 |                                                                                                    |                             |                           |                                  |  |  |  |  |  |
| Vision for Integrated Source<br>Management | Form 748              |                                                                                                    |                             |                           |                                  |  |  |  |  |  |
| NSTS Expansion                             | Select the type       | of transaction ye                                                                                                    | ou would like to rep        | port from the hyp         | erlinks below:                   |  |  |  |  |  |
| Annual Inventory<br>Reconciliation         | Single type of t      | transaction to rep                                                                                                    | oort:                       |                           |                                  |  |  |  |  |  |
| NSTS Presentations                         | Transfer              |                                                                                                    |                             |                           |                                  |  |  |  |  |  |
| Frequently Asked Questions                 | Receipt               |                                                                                                    |                             |                           |                                  |  |  |  |  |  |
| Help Desk Support                          | Disposal              | for a factor of                                                                                                    |                             |                           |                                  |  |  |  |  |  |
| Contact Us                                 | Import                | luractured                                                                                                    |                             |                           |                                  |  |  |  |  |  |
|                                            | Export<br>Disassembly |                                                                                                    |                             |                           |                                  |  |  |  |  |  |
|                                            | More than one         | type of transaction                                                                                                    | on to report:               | different types of trans- | actions from the list shows)     |  |  |  |  |  |

#### The hyperlinks take the licensee directly to the form for the transaction type they wish to report.

**Example:** In order to report a Receipt, the licensee will click on the "Receipt" hyperlink and be taken directly to a PDF of the Receipt short form.

### The hyperlinks take the licensee directly to the form for the transaction type they wish to report.

**Example:** In order to report a Receipt, the licensee will click on the "Receipt" hyperlink and be taken directly to a PDF of the Receipt short form.

| NRC: Alternate Methods of Reporting -       | Home Insert Pa                                                                                                 | Screen shots of lin                                 | iks to new form 748 (2) 11-17-10.docx -<br>rences Mailings Review                 | Microsoft Wo                            |                                                             | out                                                                                                    |                                                                    |                               |                           |  |    |    |
|---------------------------------------------|----------------------------------------------------------------------------------------------------|-----------------------------------------------------|-----------------------------------------------------------------------------------|-----------------------------------------|-------------------------------------------------------------|----------------------------------------------------------------------------------------------------|--------------------------------------------------------------------|-------------------------------|---------------------------|--|----|----|
| c748c_Receive Source_070710_AMK passw       | rord re (4).pdf (SECURED) - Adobe                                                                              | Reader                                              |                                                                                   |                                         |                                                             |                                                                                                    |                                                                    |                               |                           |  | _[ | ×  |
|                                             | C FORM 748                                                                                                    |                                                     | U.S. NUCLEAR REGULATORY CC                                                        | MMISSION                                | APPROVED BY OMB: N                                          | IO. 3150-0202                                                                                                    |                                                                    | Submit by                     | y Email                   |  |    |    |
| (6-3)<br>19 C                               | NATIONAL SOURCE TRACKING TRANSACTION REPORT                                                                    |                                                     |                                                                                   |                                         |                                                             | Extrate fault and the set of the set of the |                                                                    |                               |                           |  |    |    |
| 1. LICENSEE INFORMATION                     |                                                                                                    |                                                     |                                                                                   |                                         |                                                             |                                                                                                    |                                                                    |                               |                           |  |    |    |
| A.1                                         | LICENSEE NAME                                                                                                  | B. LICEN                                            | NSE NO. C                                                                         | LICENSEE :                              | STREET ADDRESS1                                             | C                                                                                                    | D. CITY                                                            | E. STATE F.                   | ZIP CODE                  |  |    |    |
|                                             | 2. TRANSACTION DATE<br>(Only transactions completed on the same<br>date may be reported together on this form) |                                                     | . TRANSACTION INFORMA                                                             | TION                                    | 3B. T                                                       | RANSACTION                                                                                                    | TYPE (Check all th                                                 | at apply)                     |                           |  |    |    |
| (O<br>da                                    |                                                                                                    |                                                     |                                                                                   | ON                                      | REPORT SOURCE                                               | TRANSF                                                                                                    | ER IMPORT                                                          | X RECE                        | IPT                       |  |    |    |
|                                             |                                                                                                    |                                                     | IF CORRECTION, PREVIOUS TRANSACTION I                                             |                                         | NEW SOURCE DISPOSAL                                         |                                                                                                    | AL EXPORT                                                          | EXPORT DISASSEMBLE            |                           |  |    |    |
|                                             |                                                                                                    |                                                     | 4. PREF                                                                           | ARER INF                                | ORMATION                                                    | -                                                                                                    |                                                                    |                               |                           |  |    |    |
| A. I                                        | NAME OF PREPARER                                                                                               |                                                     | B.DATE PREPARED                                                                   | . PREPARER                              | PHONE                                                       | D. PREPARE                                                                                                    | R E-MAIL REQUIRED FO                                               | OR CONFIRMA                   | TION                      |  |    |    |
|                                             | 7. SOURCE RECEIPT DATA                                                                                         |                                                     |                                                                                   |                                         |                                                             |                                                                                                    |                                                                    |                               |                           |  |    |    |
| A1.                                         | SENDING LICENSEE NAME                                                                                          | B1. SENDING LICE<br>LICENSE NO.                     | NSEE C1. SENDING LICENSEE                                                         | SHIPPING A                              | DDRESS D1. CITY                                             |                                                                                                    | E1. STATE F1.                                                      | ZIP CODE                      |                           |  |    |    |
| G1.                                         | SOURCE MAKE                                                                                                    | H1. SOURCE MODE                                     | EL I1. SOURCE SERIAL J'<br>NUMBER                                                 | . ISOTOPE                               | K1. ACTIVITY AND<br>UNIT                                    | L1. ACTIVITY M<br>DATE (F                                                                                                    | <ol> <li>WASTE MANIFEST N<br/>For waste shipments only)</li> </ol> | O. N1. CONTA<br>(For waste sl | INER ID<br>hipments only) |  |    |    |
| 01.                                         | SOURCE LOCATION ADDRESS                                                                                        | P1.                                                 | . CITY Q                                                                          | I. STATE                                | R1. ZIP CODE                                                | S1. SAME AS STR<br>ADDRESS                                                                                                    | REET T1. COMMENTS                                                  |                               |                           |  |    |    |
| W<br>T<br>S<br>NR                           | /ARNING: FALSE STATEMENT<br>O THE NRC BE COMPLETE AN<br>TATEMENT OR REPRESENTA<br>C FORM 748 (6-2010)          | S IN THIS CERTI<br>ID ACCURATE IN<br>TION TO ANY DE | FICATE MAY BE SUBJECT TO<br>NALL MATERIAL RESPECTS. 1<br>EPARTMENT OR AGENCY OF T | CIVIL AND/C<br>8 U.S.C. SE<br>HE UNITED | OR CRIMINAL PENAL<br>CTION 1001 MAKES I<br>STATES AS TO ANY | L<br>FIES. NRC REGU<br>T A CRIMINAL OI<br>MATTER WITHIN                                                                                                    | JLATIONS REQUIRE T<br>FFENSE TO MAKE A<br>I ITS JURISDICTION.      | THAT SUBMIS                   | SSIONS<br>ALSE            |  |    |    |
| TStart A C A >> C Intex - Microsoft Outlook | k 🔀 Inbax - Microsoft Outlook                                                                                  | Sent items - Micro:                                 | soft Out                                                                          | 2 748For                                | m 🕼:                                                        | Screen shots of links to                                                                                                    | n                                                                  | ive So                        |                           |  |    | AM |

All form include instructions for filling out and submitting the form:

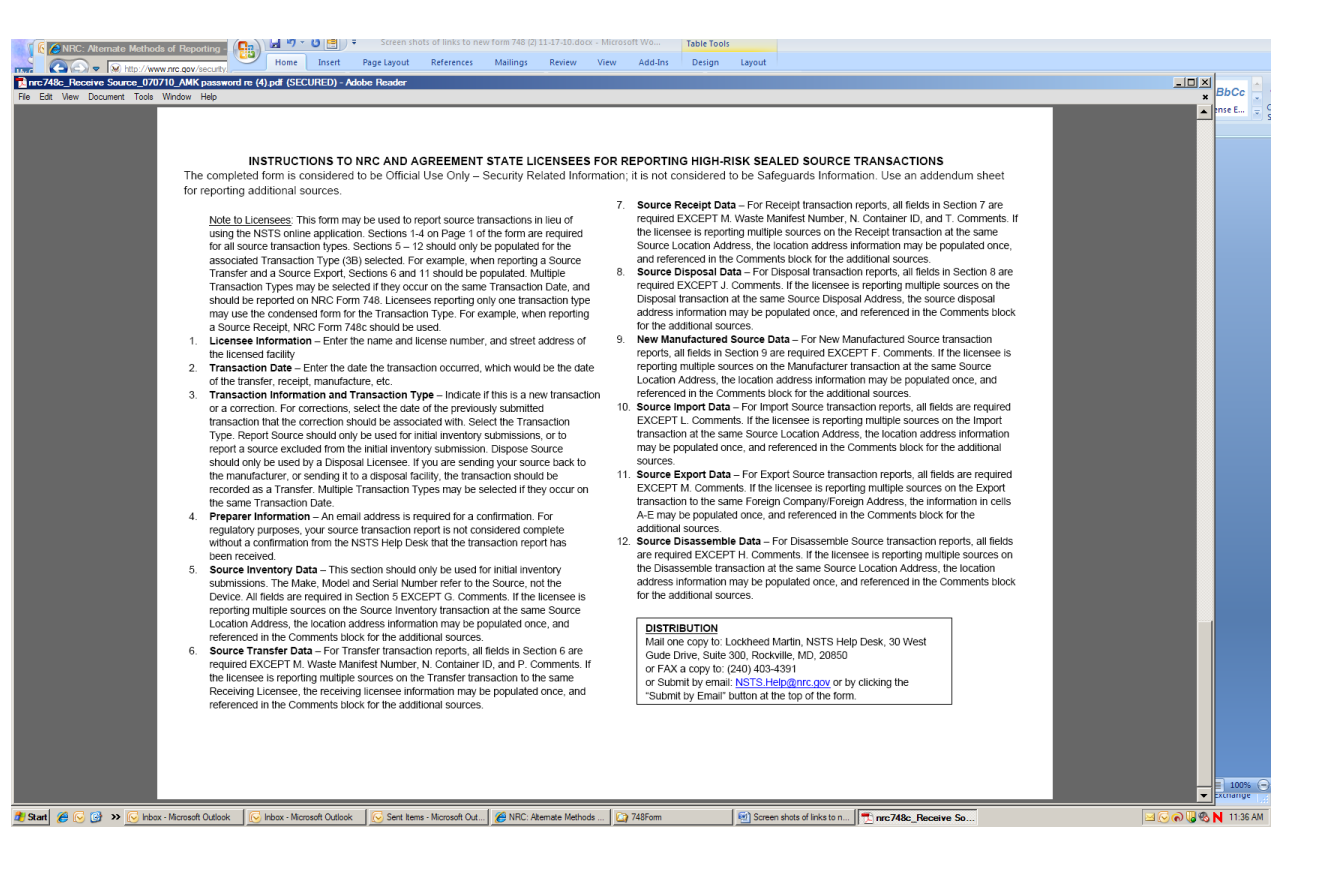